## 高中二代校務行政系統選課操作流程

▲普高113-2多元選修選課期限:

2024/11/28(四) 00:00 起 至 2024/12/06(五) 23:59前

## ▲選課注意事項:

- 1. 已選修過的課程不能重複修習,系統只會看到尚未修過的課程選項。
- 2. 請將志願填滿,「落選」或「未選」將由系統隨機分配至尚有名額的課程。

## ▲操作流程:

- 高中二代校務行政系統網址:
   https://sschool.tp.edu.tw/Login.action
- 2. 點選【大同區】 → 【私立靜修高中】

(建議使用電腦以 Chrome 瀏覽器操作。)

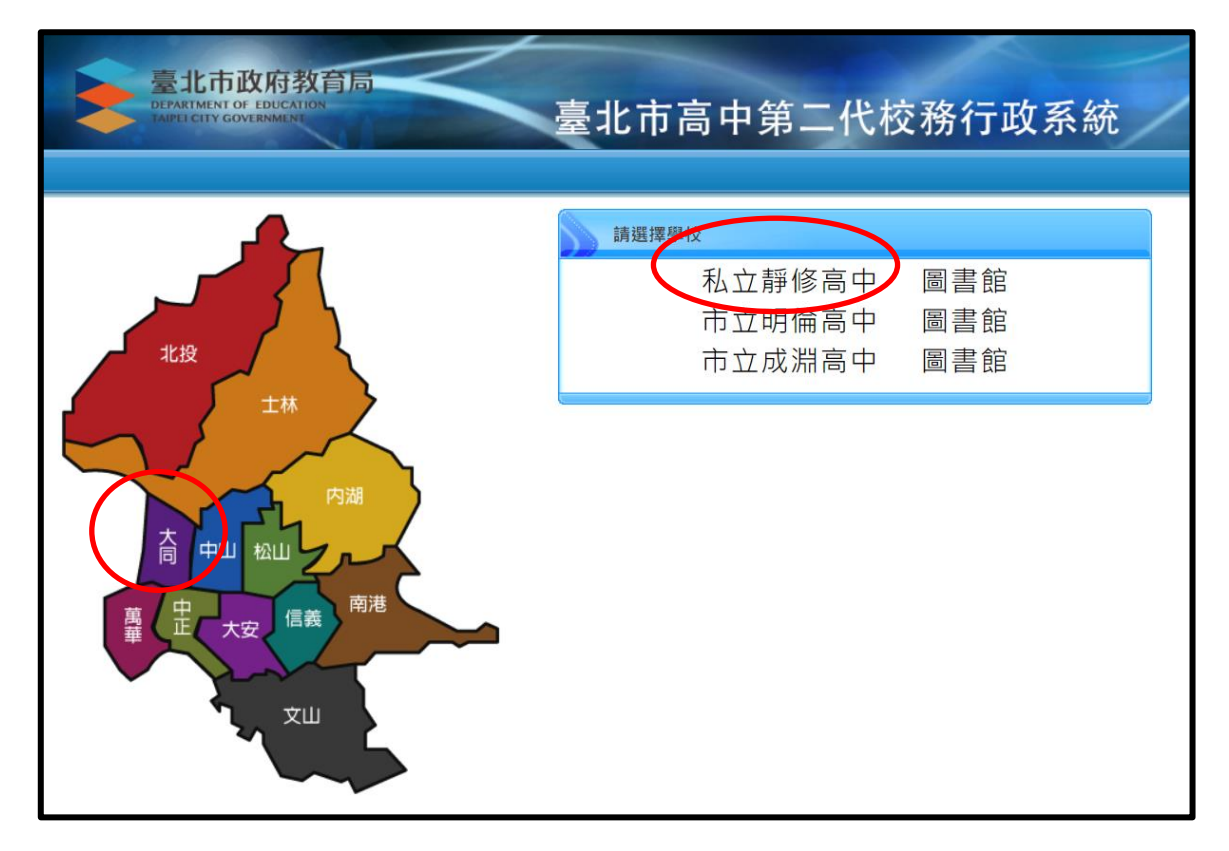

| 臺北市政府教育局<br>BRANIENTI OF IDECATION<br>TAPEICITY CONTENDENT | 臺北市高中第二代校務行政系統                                                                                         |                                                                                                    |
|------------------------------------------------------------|----------------------------------------------------------------------------------------------------|----------------------------------------------------------------------------------------------------|
| 單一身份驗證 ➤ 其他登入 其他登入 重北市單一身分驗證 點選台北市單一身分驗證登                  | ■ 操作說明<br>● 第一次登入後請儘這修改座碼。<br>● 空碼含英文請注意大小高。<br>● 驗證碼英文不分大小高。           ● 疑證碼英文不分大小高。           ● 疑記密碼 | <ul> <li>・尚未有單一身分驗證帳號請點選頁他登入</li> <li>・ 空碼鎖與3次,將鎖定15分鐘,請稅後再登入,</li> <li>* 建議使用Chrome, Firefox以取得較佳的使用當體驗。</li> <li>3</li> </ul> |

※忘記密碼者請點選忘記帳號密碼 找回,或洽導師、教務處資職組還原預設。

預設單一簽入**帳號:**bish + <mark>學號, 密碼:</mark> Bish + 民國生日

4. 登入學生線上起始畫面如下:

| 三代高中 |       |      |               |    |    |         |       | 世刊       | 學習歷程爆業未少 | 11 11 11 11 11 11 11 11 11 11 11 11 11 |
|------|-------|------|---------------|----|----|---------|-------|----------|----------|----------------------------------------|
|      |       |      |               |    |    |         |       |          |          |                                        |
|      |       |      |               |    |    | 曲毛的白    |       |          | 4 AI     | UG 2021 ►                              |
|      | -     |      |               |    |    | - 32 19 | 1 the |          |          |                                        |
|      | 1. A. |      | 17 12 G       | 02 | 03 | 04      | 05    | 06<br>71 | 07       | 08 0                                   |
|      | ~     | 1    | 08:00 - 08:50 |    |    |         |       |          |          |                                        |
|      | -     | 2    | 09:00 - 09:50 |    |    |         |       |          |          |                                        |
|      | -     |      |               |    |    |         |       |          |          |                                        |
|      | -     | - A. | 10:00 - 10:50 |    |    |         |       |          |          |                                        |
|      |       |      | 11.00 11.50   |    |    |         |       |          |          |                                        |
|      | ~     | .4   | 11:00 - 11:50 |    |    |         |       |          |          |                                        |
|      | •     | 5    | 18:00 - 13:50 |    |    |         |       |          |          |                                        |
|      | -     | 0    | 14:00 - 14:50 |    |    |         |       |          |          |                                        |
|      | ~     |      |               |    |    |         |       |          |          |                                        |
|      | -     | 7    | 15:00 - 15:50 |    |    |         |       |          |          |                                        |
|      |       |      | 10-00-10-50   |    |    |         |       |          |          |                                        |

5. 點選【03 新選課作業-108 課綱】→【多元選修線上初選】

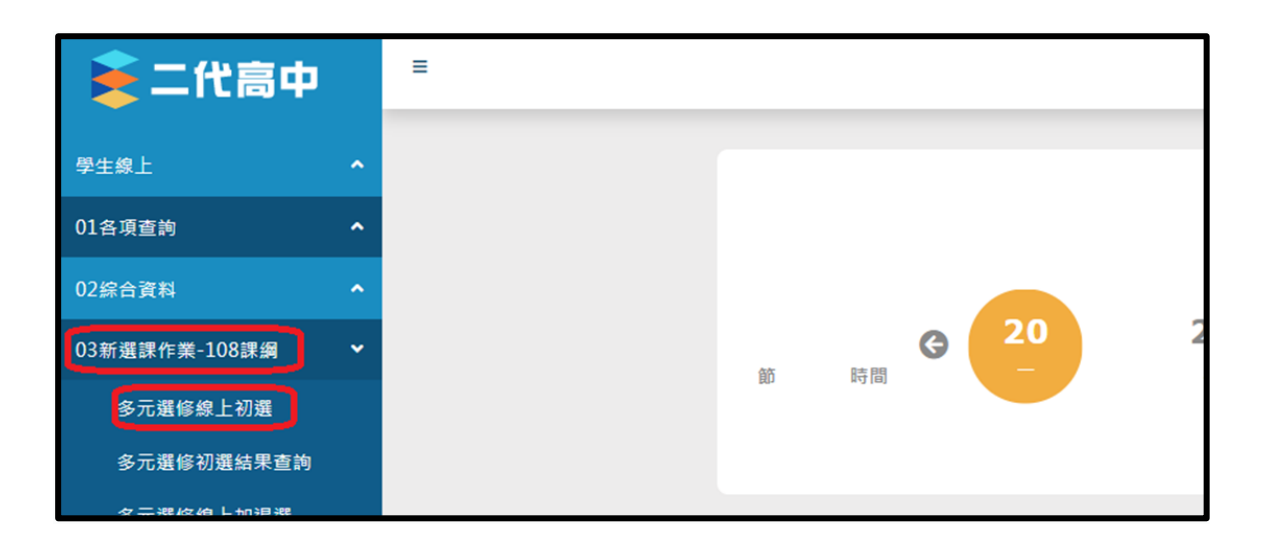

 進行志願選填:於志願選課頁面,依志願填入1、2、3.....按儲存 (於選課期間,如需修改已儲存的志願序,請於欄位重新輸入後,再按一次儲 存按鈕)

| ★ 二代高             | ф           |
|-------------------|-------------|
| 學生線上              |             |
| 01各項查詢            |             |
| 02综合資料            |             |
| 03新選課作業-108課綱     |             |
| 多元選修線上初選          |             |
| 多元選修初選結果重         | 目的          |
| <b>安云湖悠绚上加泪</b> 湖 |             |
| 多元選修加退選結界         | <b>卡查</b> 詢 |
| 3選課作業             |             |
| 4 200 14: 513 323 |             |
| 四月14月1日年1日        |             |
| 05選社作業            |             |
| 06報備請假            |             |
| 77 6 L B          |             |
| /重修目学             | Ŷ           |
| )8升學進路            |             |
| 09升學報表            |             |

結果公告:教務處將於課程開始前,公告選課結果及上課教室。